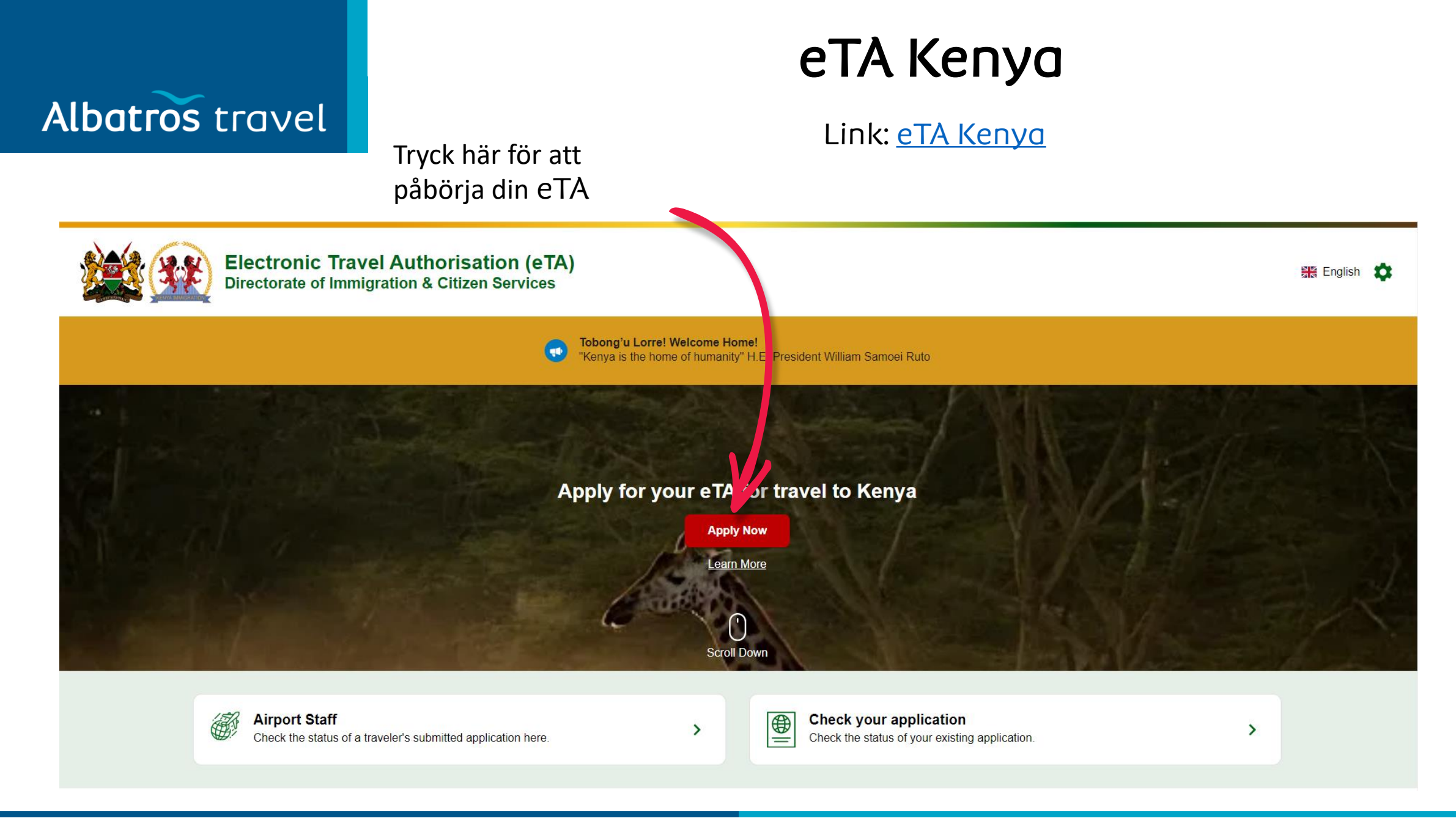

### eTA Kenya Albatros travel Om du har ett Kenyanskt pass eller ett pass från East 🕇 African Partner State, välj den röda rutan. Start your trip to Kenya All foreign visitors except citizens of EAC member States planning to travel to the Republic of Kenya are required to submit Immigration for the compliance with Tryck på 'Tourist & Visitors' Section 48 of the Kenya Citizenship & Immigration Act (No. 12 of 2011). Failure to comply may lead to denied boarding and/or deportation for arrival. 🟦 💋 🖨 💽 📾 💋 🤤 ⊕ Kenyan & East African Partner State Passport Holders **Tourists & Visitors** Choose this option if you are a citizen of Kenya or an East African Partner Choose this option if you are visiting Kenya for tourism, business, or visiting State. These countries include Burundi, Democratic Republic of Congo, for any other reason to apply for your travel authorisation. Rwanda, South Sudan, Tanzania and Uganda. Diplomats and Laissez Passer Holders

Choose this option if you are a holder of Diplomat/Service/Official Passports or a Laissez Passez holder on official duty

# Albatros travel

## How to Apply

Här kan du läsa hur du ansöker om eTA och när du är klar med det, tryck på den gröna knappen "Fortsätt".

All visitors including infants and children who intend to travel to the Republic of Kenya must have an approved Electronic Travel Authorisation (eTA) **before** the start of their journey.

#### Persons who are exempt from obtaining the Electronic Travel Authorisation (eTA)

1. Holders of valid Kenya Passports or one-way Emergency Certificate issued by Kenya Missions abroad.

- 2. Holders of Kenya Permanent Residence, valid Work Permits and Passes.
- 3. Holders of valid Kenya eVISAs
- 4. Holders of valid United Nation Conventional Travel Document issued by the Government of Kenya.

Processing time is three (3) working days but in some cases it may take longer.

Sätt en bock i rutan "Jag har läst och godkänt ovanstående". Du har läst och godkänt det som står under "Hur man ansöker".

I have read and agreed to the above.

Opt-in to receive special offers and exciting updates for your trip.

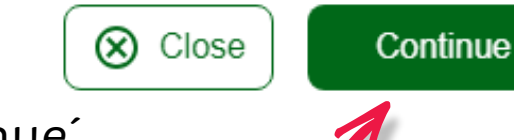

Continue

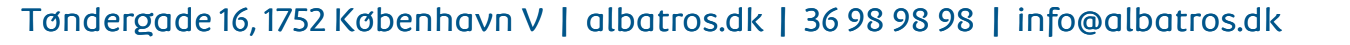

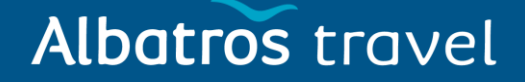

Tryck på ´Individual application´

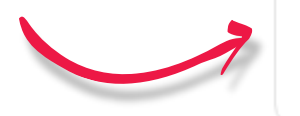

Individual application I am applying for one individual only.

### Group application

I am applying for a group application.

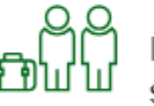

If you are a family, a couple, friends living together or a company submitting on behalf of your employees, you can save time by applying as a group. To apply as a group, you must meet certain eligibility requirements.

Please select your country of residence. This is the country where you live and pay taxes.

### Albatros travel

Välj ditt hemland, alternativt skriv det i fältet "Sök länder" och tryck sedan på landet när det dyker upp.

Därefter trycker du på ´Continue´

### Q Search Countries Frequently Selected Germany Italy Poland United Kingdom United States of America All Countries Afghanistan æ Åland Islands Albania Continue

#### Tøndergade 16, 1752 København V | albatros.dk | 36 98 98 98 | info@albatros.dk

Country of Residence

If you are a resident Diplomat of Kenya, please select Kenya.

### Albatros travel

#### **Passport Information**

Please provide a photo or scan of the biographic data page of your passport. This is the page featuring your photo, name, etc.

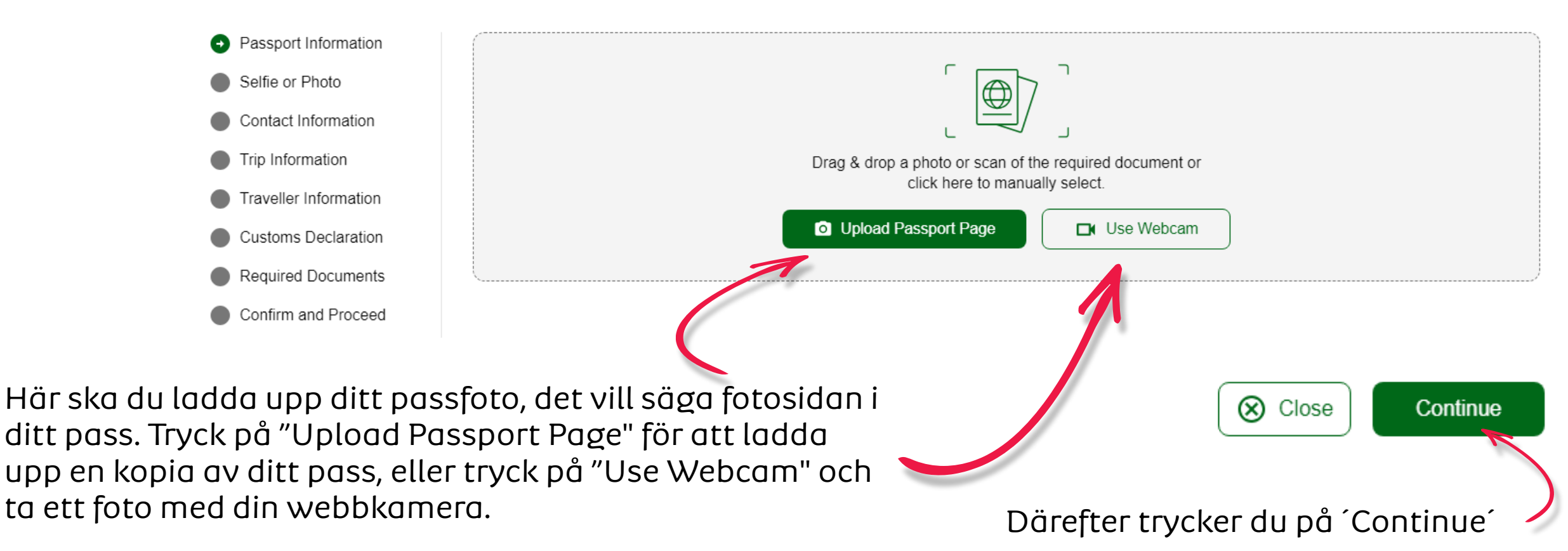

## Albatros travel

När passet har laddats upp, kommer det att visas på sidan. Kontrollera att informationen stämmer överens med den som visas till höger om passkopian (röd stjärna). Om allt stämmer, sätt en bock i rutan under kopian.

#### **Passport Information**

Please provide a photo or scan of the biographic data page of your passport. This is the page featuring your photo, name, etc.

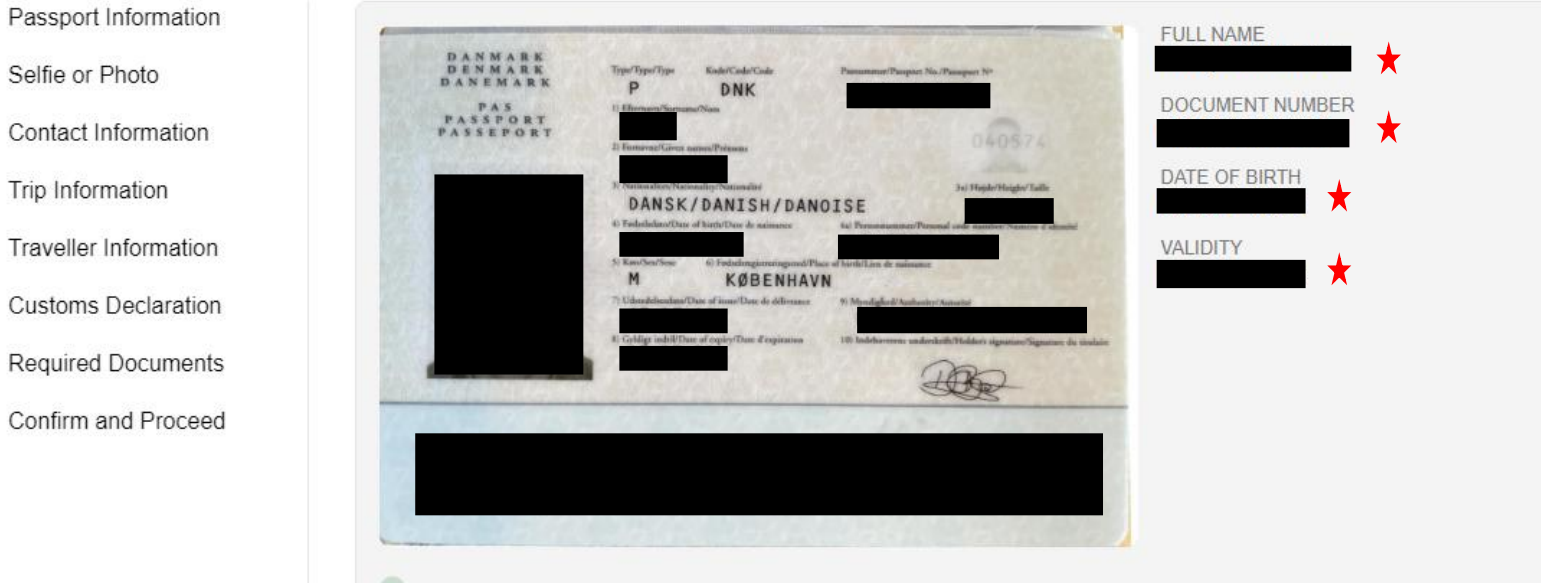

I have reviewed the name and date of birth as scanned from this identity document along with its number and expiry date and confirm that it is correct.

Därefter trycker du på 'Continue'

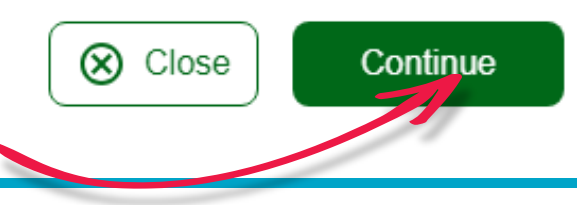

## Albatros travel

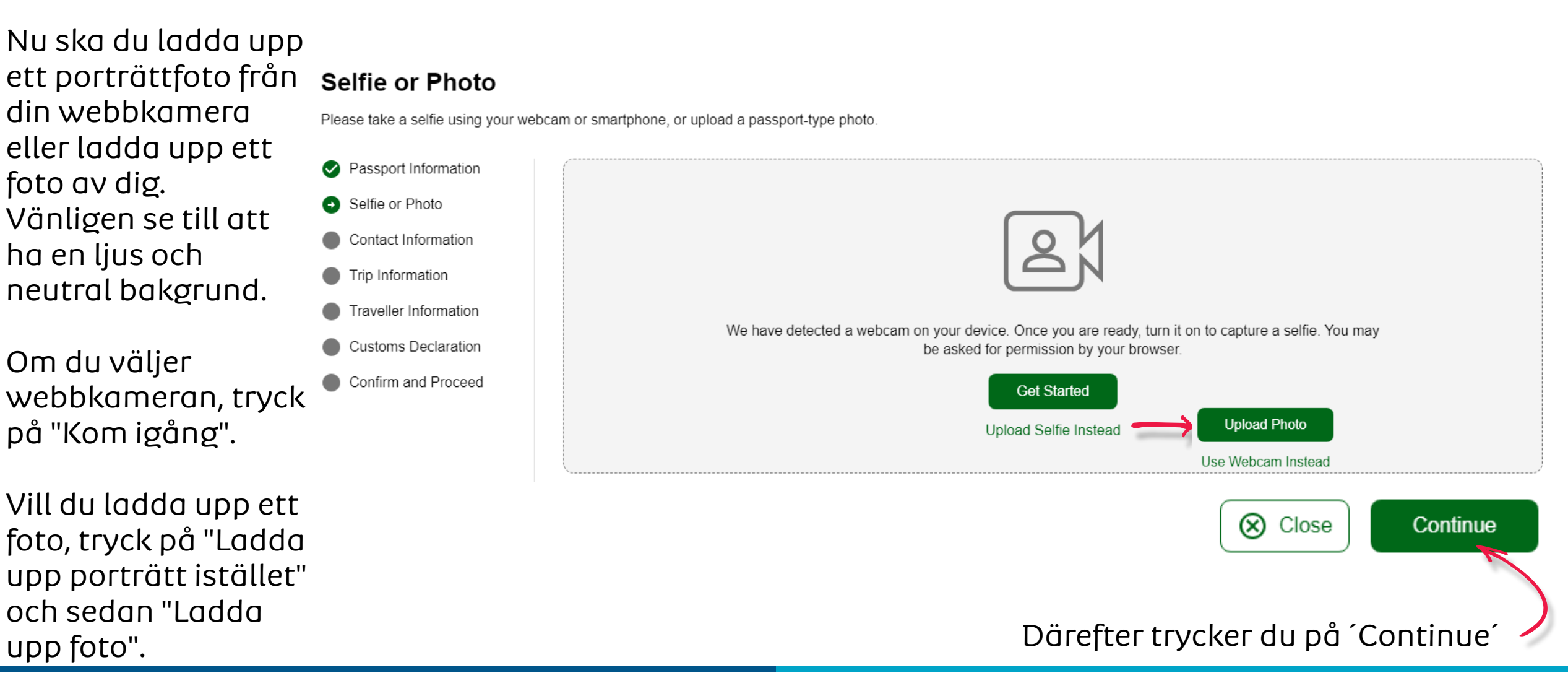

## Albatros travel

#### Selfie or Photo

Review your photo and make sure your face is clearly shown, similar to a passport style photo.

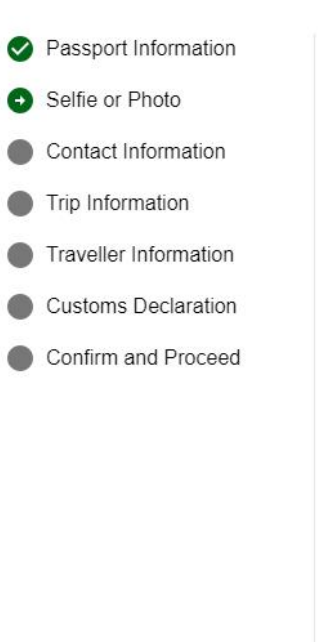

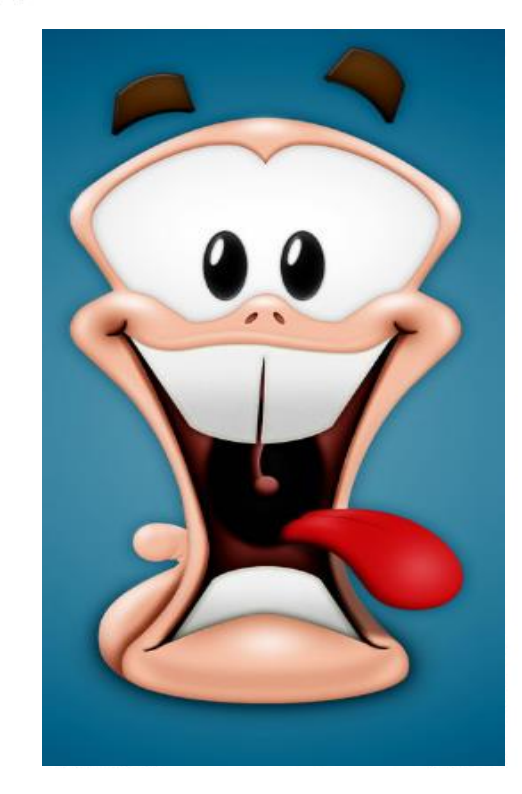

Retry

Om du är nöjd med ditt foto, tryck på "Bekräfta" - ´Use This Photo´

Use This Photo

## Albatros travel

#### Selfie or Photo

Review your photo and make sure your face is clearly shown, similar to a passport style photo.

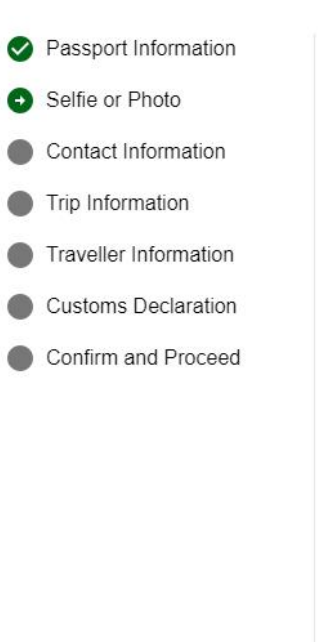

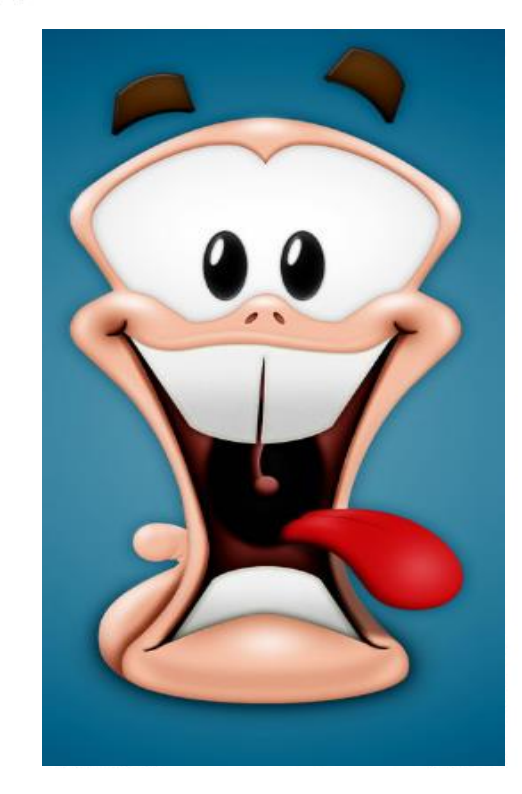

Retry

Om du är nöjd med ditt foto, tryck på "Bekräfta" - ´Use This Photo´

Use This Photo

#### **Traveller Contact Information**

Provide contact information of the lead traveller.

Albatros travel

By law one must only provide a valid email and contact number of the traveler. Travel agents, Visa/concierge services and other agencies must provide the travellers details or the applications will be denied and no refund due.

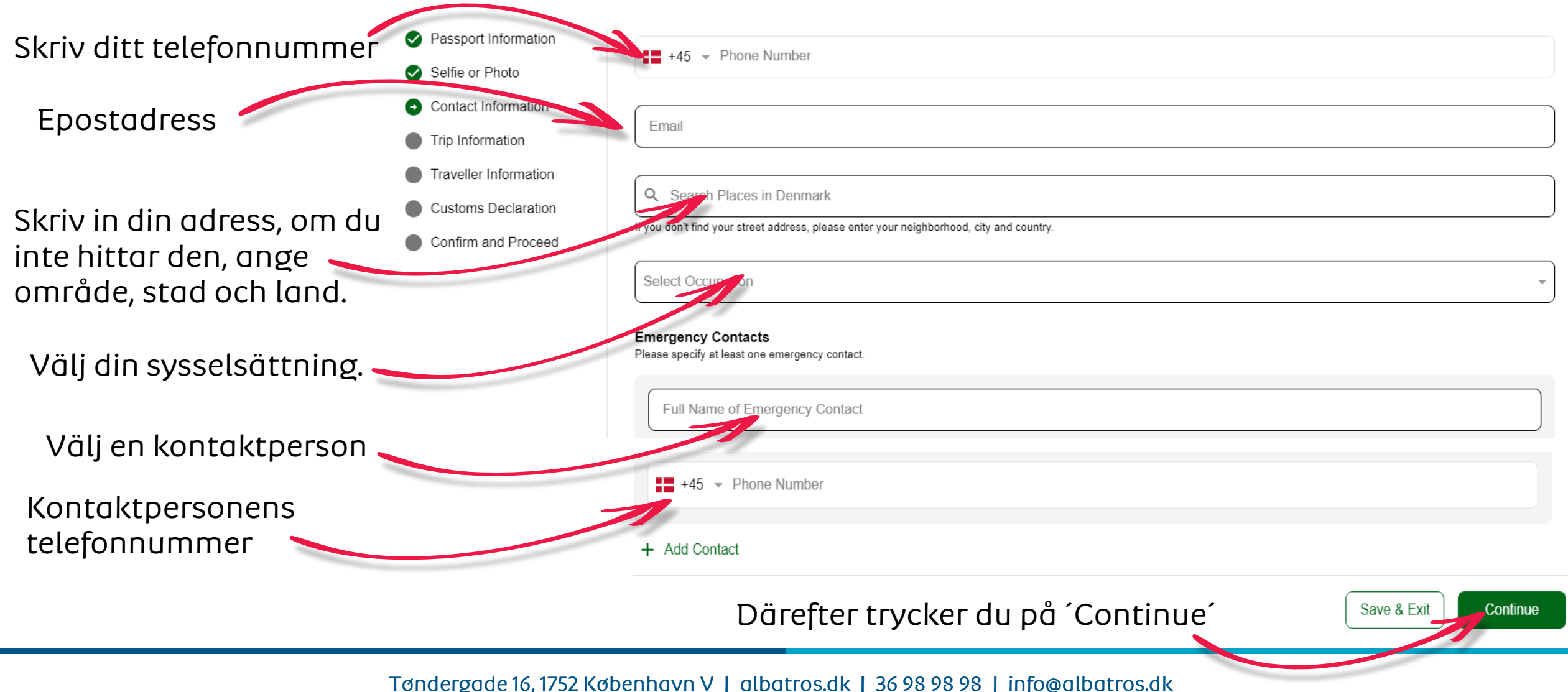

### Albatros travel

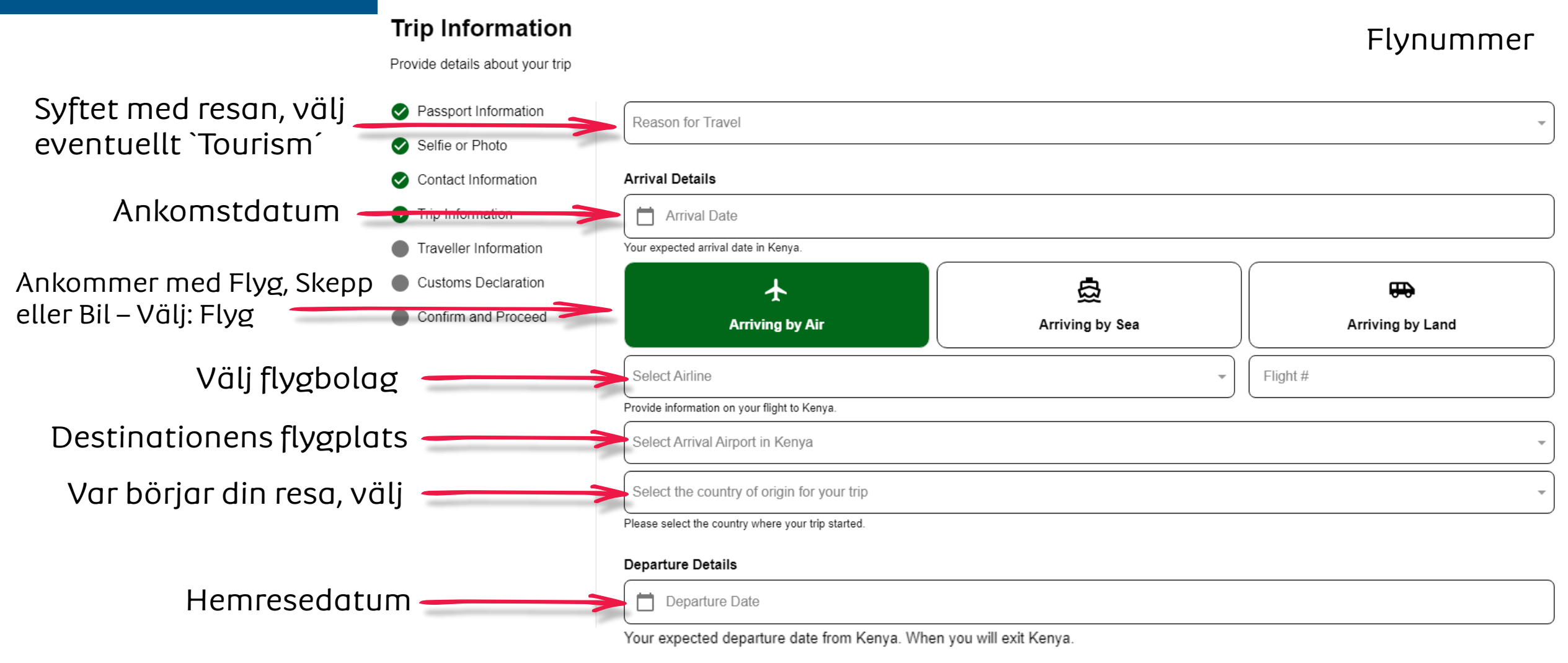

## Albatros travel

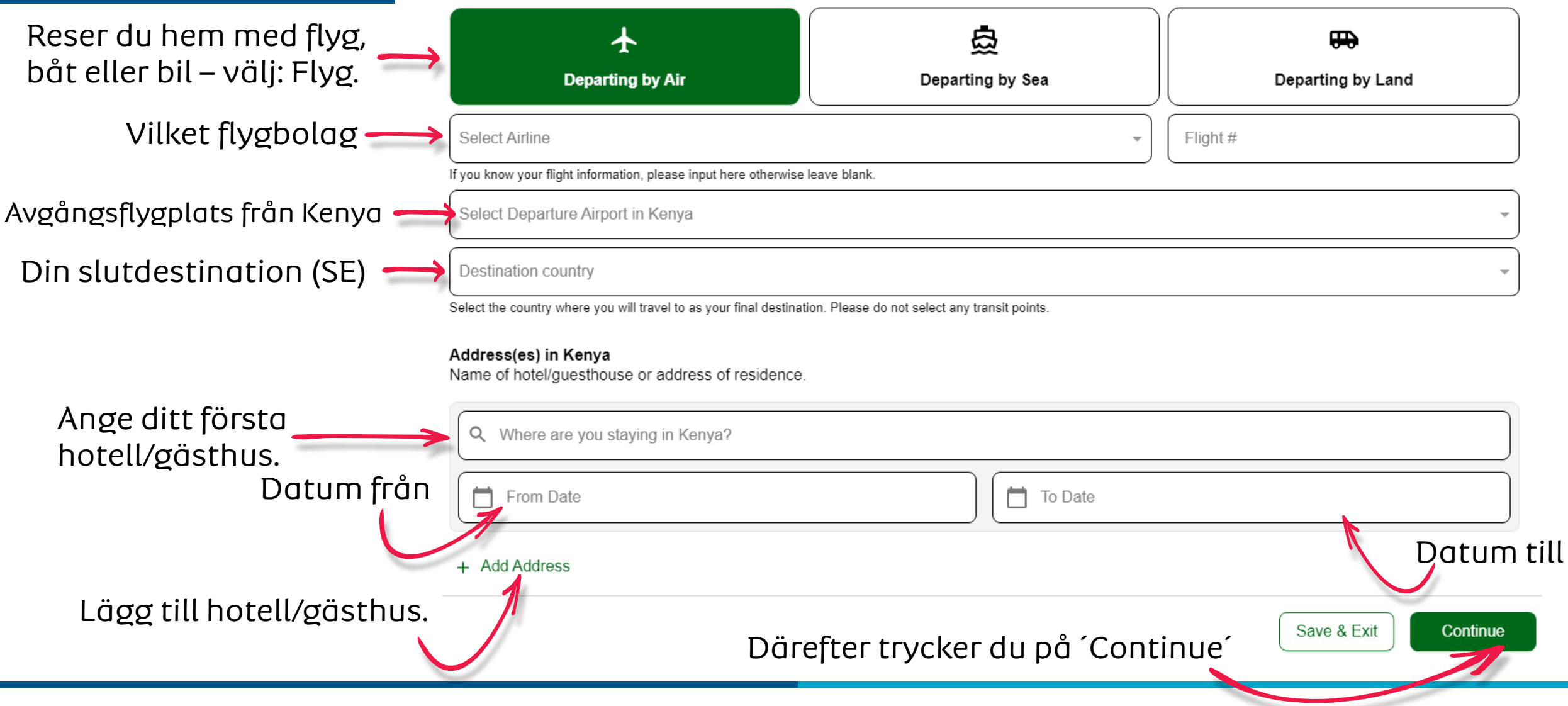

# Albatros travel

#### **Traveller Information**

Answer a few questions related to the traveller.

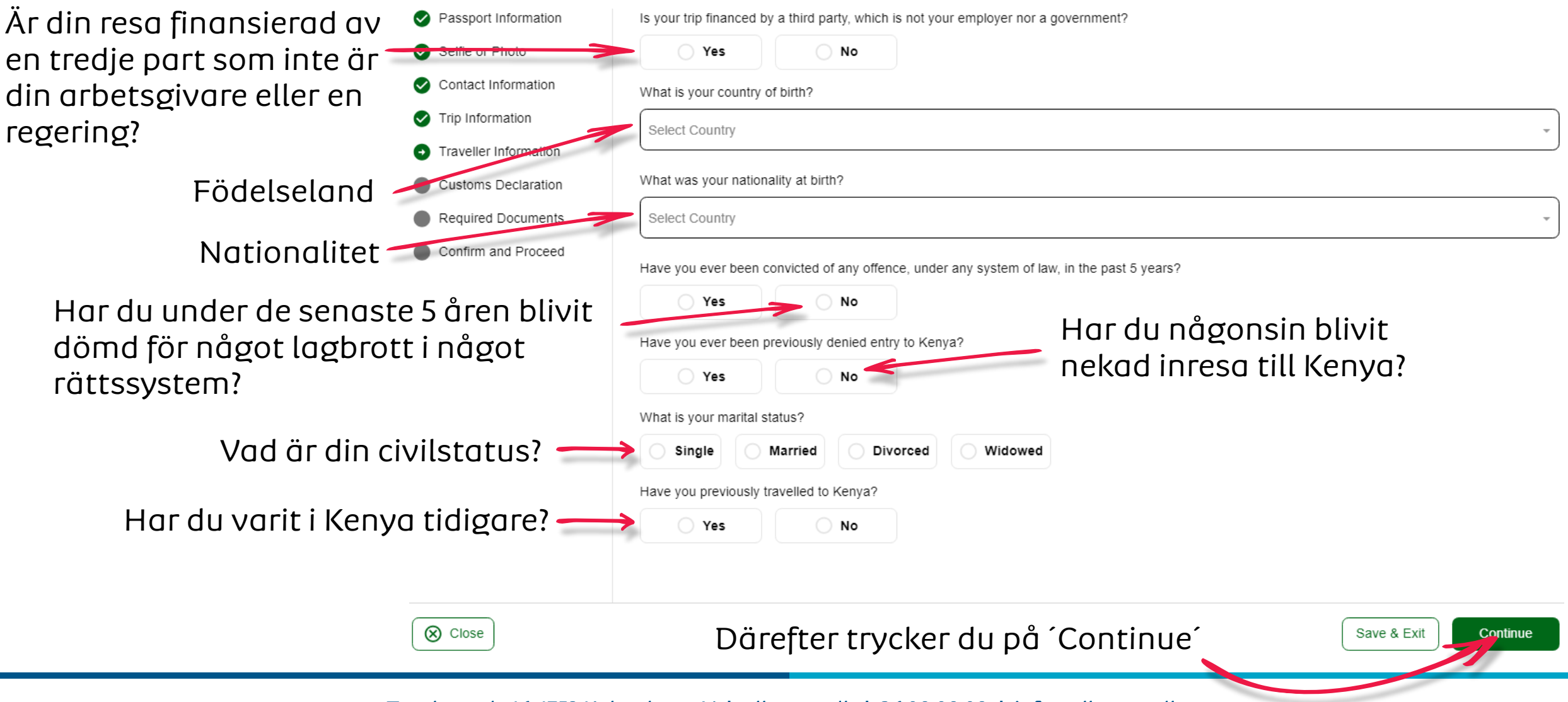

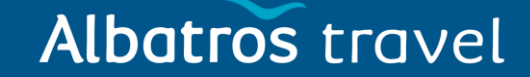

Kommer du att medföra valuta eller pengar till ett **Customs Declaration** värde av mer än 10 000 USD<sub>Answer a few questions related to biosecurity, customs and law enforcement</sub> eller motsvarande i Passport Information Will you be on the public of Kenya currency or monetary instruments of a value greater than \$10,000 or foreign equivalent? utländsk valuta, när du reser in i Republiken Kenya? Selfie or Photo Yes O No Contact Information  $\checkmark$ Trip Information Traveller Information Customs Declaration Ð Required Documents Confirm and Proceed ⊗ Close Save & Exit Continue Därefter trycker du på 'Continue'

### Albatros travel

#### **Required Documents**

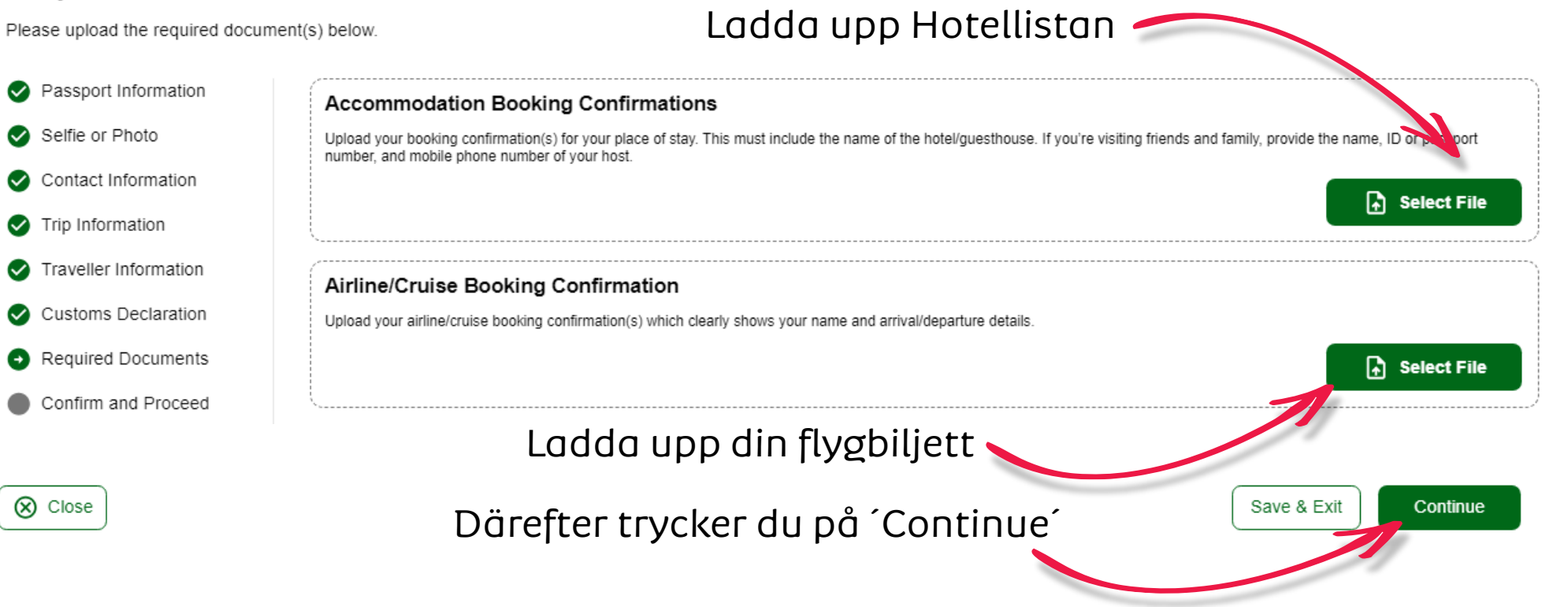

# Albatros travel

#### **Confirm and Proceed**

| Passport Information                    | Please make sure all information you are submitting is complete, updated and accurate. You can review and edit the information by clicking on the relevan                                                                                                    |  |  |  |
|-----------------------------------------|----------------------------------------------------------------------------------------------------|--|--|--|
| Selfie or Photo                         | sections.<br>By proceeding, you:                                                                                                    |  |  |  |
| Contact Information                     | a) declare that all the information you have provided is true and complete and you understand that you are committing an offense if you knowingly omit or                                                                                                    |  |  |  |
| Trip Information                        | give false information.                                                                                                    |  |  |  |
| Traveller Information                   | <ul> <li>determine admissibility upon travellers' arrival.</li> <li>c) you understand that providing false or incomplete information may result in the rejection of your travel authorisation.</li> <li>d) you understand that if this application is made by an agent or automated system of a third-party website, it may be automatically denied and no refund will be due.</li> </ul> |  |  |  |
| Customs Declaration                     |                                                                                                    |  |  |  |
| Required Documents                      |                                                                                                    |  |  |  |
| <ul> <li>Confirm and Proceed</li> </ul> | Traveller's declaration:<br>I solemnly declare that I possess adequate funds to cover for my entire stay in Kenya including accommodation, meals, transportation, medical and incidental expenses.                                                                                                    |  |  |  |
|                                         | information and I am committed to abiding by the laws and regulations of the Republic of Kenya during my visit.                                                                                                    |  |  |  |

I am the applicant and I understand and agree that this declaration is final and irrevocable and accept to digitally sign this request.

Jag är ansökaren och jag förstår och accepterar att detta uttalande är slutgiltigt och oåterkalleligt, och jag godkänner att underteckna denna ansökan digitalt.

🚫 Close

I am NOT the applicant and I am completing this form on behalf of someone. I do understand and agree that this declaration is final and irrevocable and accept to digitally sign this request.

#### Additional Notes

Please add any additional information that you believe would help us better process your application.

Därefter trycker du på 'Continue'

Save & Exit Continue

### Albatros travel

#### **Application Processing Period**

Based on your travel date, select the corresponding processing time.

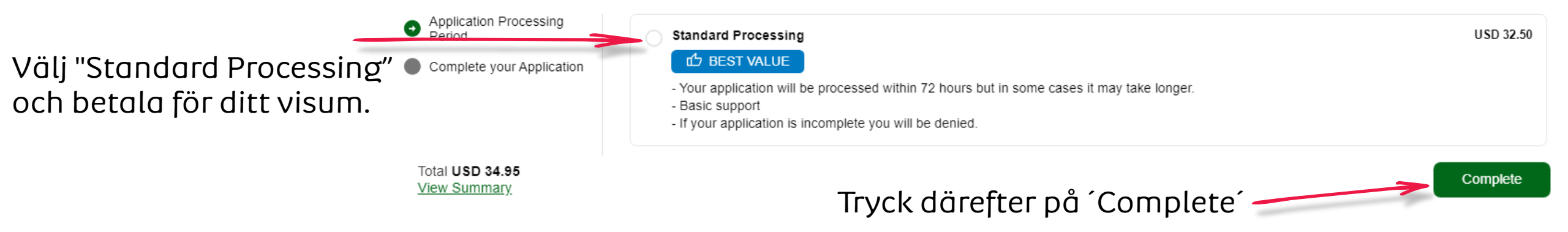

### Albatros travel

#### **Complete your Application**

Pay safely and securely using one of the payment methods below. All application fees and donations are non-refundable and non-transferrable. Third party providers' terms & conditions and refund policies apply

| Application Processing<br>Period              | Email               |                           |                     |                       |
|-----------------------------------------------|---------------------|---------------------------|---------------------|-----------------------|
| • Complete your Application                   |                     |                           |                     |                       |
|                                               | Name on Card        |                           |                     |                       |
|                                               |                     |                           | Säker               | hetskod (3 siffror) 🔪 |
|                                               | Card                |                           | GPay)<br>Google Pay |                       |
| Kortnummer                                    | Card number         |                           | Expiration date     | Security code         |
|                                               | 1234 1234 1234 1234 | VISA 🛑 🧮 🖗 🗤              | MM / YY             | CVC 🙂                 |
|                                               | Country             |                           | 1                   |                       |
|                                               | Denmark             |                           |                     | ~                     |
| Total <b>USD 34.95</b><br><u>View Summary</u> |                     | Utlöpsdatum<br>Månad/År 💳 | n:                  | Betala Pay            |